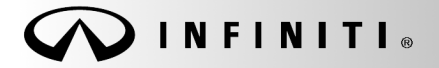

SERVICE BULLETIN

Classification: KS13-053B Reference:

ITB13-057B

COPYRIGHT© NISSAN NORTH AMERICA, INC. Date:

March 12, 2021

# 2013 JX35, 2014-2015 Q50 & QX60; ONE OR BOTH INTELLIGENT KEYS LOST PRIOR TO CUSTOMER DELIVERY

This bulletin has been amended. See AMENDMENT HISTORY on the last page. Discard all previous versions of this bulletin.

#### APPLIED VEHICLES:

2013 JX35 (L50) 2014-2015 Q50 (V37) 2014-2015 Q50 Hybrid (V37) 2014-2015 QX60 (L50) 2014-2015 QX60 Hybrid (L50)

#### SERVICE INFORMATION

If one or both Intelligent Keys cannot be located prior to customer delivery of an Applied Vehicle, refer to the applicable section of this bulletin for Intelligent Key registration instructions.

- One (1) Intelligent Key Is Lost ----- Page 2
- Two (2) Intelligent Keys Are Lost ----- Page 3

Infiniti Bulletins are intended for use by qualified technicians, not 'do-it-yourselfers'. Qualified technicians are properly trained individuals who have the equipment, tools, safety instruction, and know-how to do a job properly and safely. NOTE: If you believe that a described condition may apply to a particular vehicle, DO NOT assume that it does. See your Infiniti dealer to determine if this applies to your vehicle.

## One (1) Intelligent Key Is Lost

1. Remove the fuse panel cover and check the position of the Extended Storage Switch (ESS).

#### If the ESS is pushed IN:

- a) Reattach the fuse panel cover.
- b) Replace the lost Intelligent Key.
- c) Register both Intelligent Keys using CONSULT-III (C-III) plus.

**NOTE:** Make sure to register the replacement key <u>second</u>.

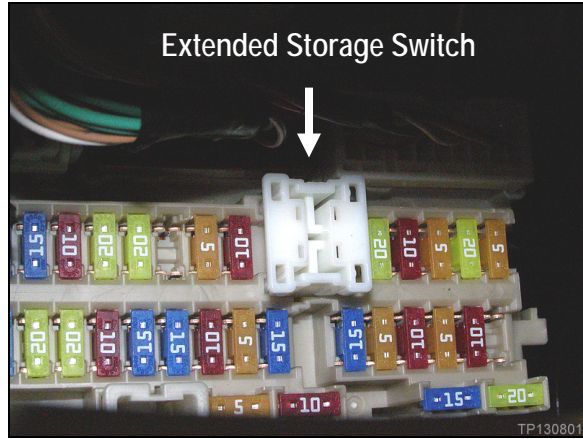

Figure 1 (Example only. Your vehicle may look different.)

## If the ESS is pulled OUT:

- a) Push IN the ESS.
- b) With the non-lost Intelligent Key nearby, turn the ignition ON, then OFF.
- c) Reattach the fuse panel cover.
- d) Replace the lost Intelligent Key.
- e) Register both Intelligent Keys using CONSULT-III (C-III) plus.

NOTE: Make sure to register the replacement key second.

# Two (2) Intelligent Keys Are Lost

- 1. Remove the fuse panel cover and check the position of the Extended Storage Switch (ESS).
- 2. If the ESS is not pushed IN, push it IN.
- 3. Reattach the fuse panel cover.

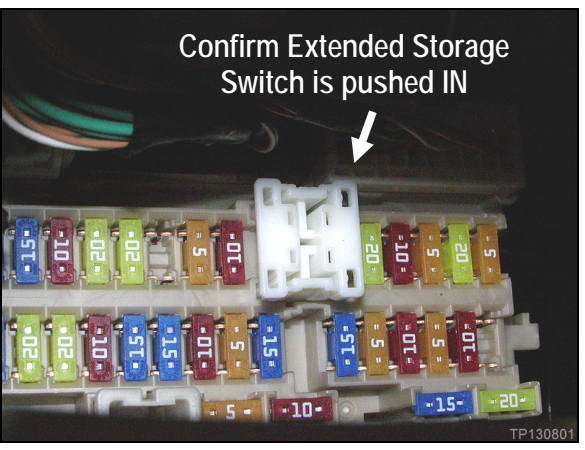

Figure 2 (Example only. Your vehicle may look different.)

- 4. Turn ON the hazard lights.
- 5. Connect and start C-III plus.
- 6. Select Diagnosis (One System).

| CONSU      | LT-III plus Ver.33.4<br>Ver.CSP | 1 VIN:-              | Vehicle : -        | Country : United<br>States |    |
|------------|---------------------------------|----------------------|--------------------|----------------------------|----|
| de<br>Back | Rome Print S                    | creen Green Mose     | Recorded Rep 12.7V | 🕺 💥 🖿 🔜 🔀                  |    |
| Connee     | ction Status -                  |                      | Diagnosis Menu     |                            |    |
|            | Serial No.                      | Status               | Diagnosis (Or      | ne System)                 |    |
| vi         | 2300727                         | Normal Mode/Wireles: | s Diagnosis (All   | I Systems)                 | эр |
| МІ         | •                               | No connection        | Re/programm        | ing, Configuration         |    |
| 18         | Select VI/MI                    |                      |                    |                            |    |
| Applicat   | tion Setting<br>Sub mode        | ABC Language Settin  | ng Maintenance     |                            |    |
| 37         | VDR                             |                      |                    |                            |    |
|            |                                 |                      |                    |                            |    |

Figure 3

7. Select **BCM**, then wait for System Call to complete.

| CONSULT-III plus Ver.33.41<br>Ver.CSP20. | 11                       | Vehicle : -         | Country : United<br>States |  |  |  |  |  |  |
|------------------------------------------|--------------------------|---------------------|----------------------------|--|--|--|--|--|--|
| Back Retter Print Scree                  | m Sereen Measurerer Bere | erded Refp 12.9V    | 🖬 🗙 🖿 🔜 🔀                  |  |  |  |  |  |  |
| Diagonals (Dire System Selection         |                          |                     |                            |  |  |  |  |  |  |
| NISSAMINFINITI                           | Rer                      | tuer                | X-Badge                    |  |  |  |  |  |  |
| Group                                    | All systems              |                     |                            |  |  |  |  |  |  |
| ENGINE                                   | TRANSMISSION             | BAC                 | DIU                        |  |  |  |  |  |  |
| ABS                                      | MULTI AV                 | SUB METER           | AUTO SLIDE DOOR            |  |  |  |  |  |  |
| METER/M&A                                | EHS/PKB                  | CONVERTIBLE ROOF    | PRECRASH SEATBELT          |  |  |  |  |  |  |
| ВСМ                                      | POL POL                  | HEAD LAMP LEVELIZER | AUTO DRIVE POS.            |  |  |  |  |  |  |
| AIR BAG                                  | Step                     | e-4WD               | ALL MODE AWD/4WD           |  |  |  |  |  |  |
| ICC/ADAS                                 |                          | LASER/RADAR         | DIFF LOCK                  |  |  |  |  |  |  |
| HVAC                                     | AIR PRESSURE MONITOR     | INTELLIGENT KEY     | 4WAS(MAIN)/RAS/HICAS       |  |  |  |  |  |  |
|                                          |                          |                     | 1/3                        |  |  |  |  |  |  |

- 8. If the screen in Figure 5 displays, the BCM is not in Transit Mode.
  - a) Select Home.
  - b) Replace the lost Intelligent Keys.
  - c) Register both replacement Intelligent Keys using CONSULT-III (C-III) plus.
  - d) Once successfully registered, this procedure is complete.
- If an error message indicates the ECU cannot be detected (see Figure 6), the BCM is in Transit Mode.
  - a) Replace the BCM.
  - Replace the lost Intelligent Keys and have the new ones available before proceeding to the next step.
  - c) Contact TECH LINE for Intelligent Key registration procedure guidance.

Figure 4

| CONSULT-III plus Ver.33.41 VIN          | I:- Vehicle : -          | Country : United<br>States |
|-----------------------------------------|--------------------------|----------------------------|
| Back Rome Print Screen Capture          | Measurement<br>Mode      | 12.5V VI MI                |
| Diagnosis (One<br>System) System Select | on Select Sub-<br>System |                            |
| DOOR LOCK                               | HEAD LAMP                |                            |
| TRUNK                                   | COMB SW                  |                            |
| REAR DEFOGGER                           | RETAINED PWR             |                            |
| BUZZER                                  | AIR CONDITONER           |                            |
| INT LAMP                                | SIGNAL BUFFER            |                            |
| BATTERY SAVER                           | THEFT ALM                |                            |
| WIPER                                   | AIR PRESSURE MONITOR     |                            |
| FLASHER                                 | INTELLIGENT KEY          |                            |
| IMMU                                    | ВСМ                      |                            |
|                                         |                          | 1/1                        |

Figure 5

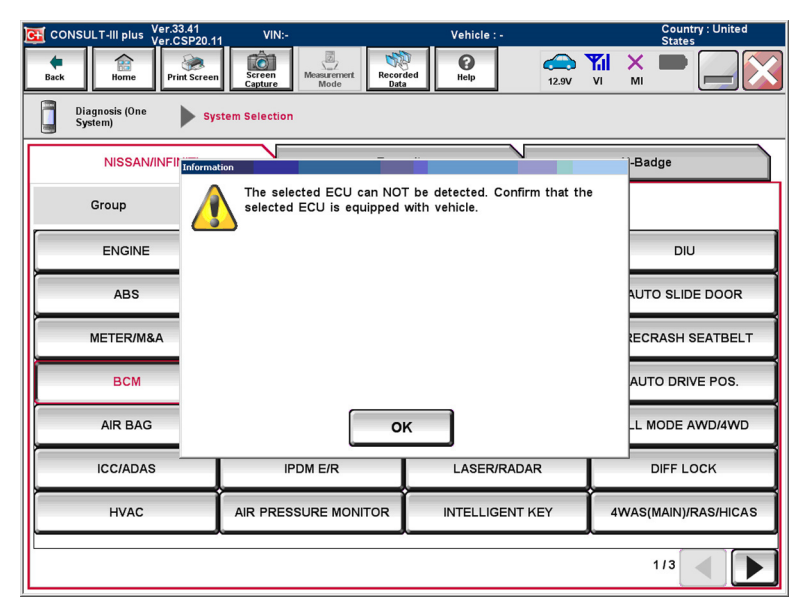

Figure 6

## **CLAIMS INFORMATION**

Note that lost items are the responsibility of the dealer, and are excluded from the applicable Warranty; please consult the "Infiniti Warranty Information Booklet" for specific details.

#### AMENDMENT HISTORY

| PUBLISHED DATE    | REFERENCE  | DESCRIPTION                   |
|-------------------|------------|-------------------------------|
| December 17, 2013 | ITB13-057  | Original bulletin published   |
| December 15, 2014 | ITB13-057A | APPLIED VEHICLES updated      |
| March 12, 2021    | ITB13-057B | Classification Number updated |